需要用电脑操作。第一步输入网址: www.kkmove.com/appadmin

打开后台登录界面,没有账户的点击左下角注册账户

| 用户名:  | hssxyxj02          |      |
|-------|--------------------|------|
| 登录密码: |                    | 忘记密码 |
| 验证码:  | F編入图形設证码<br>V KAFD |      |
|       |                    |      |

填入信息后即可注册成功非常简单

| 用户名:  | 用户名、手机号或邮件地址 |  |
|-------|--------------|--|
| QQ:   |              |  |
| 登录密码: |              |  |
| 确认密码: |              |  |
| 验证码:  | 请输入图形验证码     |  |
|       | ☑ 加入素材共享计划   |  |

# 登录之后显示如下页面

| ◆功能模块设置 | 功能模块设置     |                                       |   |                                         |
|---------|------------|---------------------------------------|---|-----------------------------------------|
| £ 我的模型  |            |                                       |   |                                         |
| ] 预设素材  |            | 在修定制模块                                |   | 留設に中日報は                                 |
| 被饰      | 72         | 著户可以自主在一个等品上设计个性化20回来。这种任意平面或观别绘图的商品  | > | 客户可以成批上传照片,自主确定教育区域,同时文持智能识别人像位置的目动教育,文 |
| 相位      |            |                                       |   | 特Lomo中转式输出。多张用接输出                       |
| 字体      |            |                                       |   |                                         |
| 國外資源文件  |            | 远程接口模块                                |   | 宠制简诚模块                                  |
| 会员中心    | l P        | 將在成定制模块或智能中印模块与忽的网站集成                 | > | 利用平台生成一个定制两轴网站                          |
| . 联系我们  |            |                                       | _ |                                         |
|         | <b>1</b> 1 | 平台的技模块<br>10月最要接参期可,平台提供的件资商全程为完全产和政资 | > |                                         |
|         |            |                                       |   |                                         |
|         |            |                                       |   | $\sim$                                  |

需要勾选右边相应的模块,我们把除了远程接口模块以外的所有模块都勾选并开通

# 开设独立商城微店教程

我们先来说一下如何利用库库猫平台创建属于自己的垂直店铺, 微店。进行销售这时候我们左边菜单栏可以看到平台供货商城这个选项

| <b>静</b> 平台供货商城 |  |
|-----------------|--|
| 外部店铺授权          |  |
| 供货商品选择          |  |
| 外部SKU关联         |  |

点击供货商品选择, 就可以在平台众多供货商品中挑选适合自己销售的产品

| 商品图片左侧小 | 方框可以选择,选择后可以 | 下數商品的详情,表格的       | 的形式(规格、价格、商品图片如 | 1址等)        |      |      |      |
|---------|--------------|-------------------|-----------------|-------------|------|------|------|
|         |              |                   | 输入查询关键字         |             | Q    |      |      |
| 仅此商品模型  | 全部 照片冲印      | 影集台历 <b>•</b> 水杯• | ▪ 手机壳 ▪ 家居装饰 ▪  | 服装棉品 * 配饰 * | 其他▼  |      |      |
|         | N <u>o</u> . | 名称/简述             | 模型              |             | 必须定制 | 店铺编号 | 商品发布 |
| •       | 37           | 中国风景列精美皮册         | 方十尺寸10P         |             | ~    | 2320 | 南田松市 |
| •       | 39           | 欧式经典系列構善皮<br>册    | 方十尺寸10P         |             | ~    | 2320 |      |
| -       | 36           | 高袖插扣经典皮册大<br>理石室  | 方十尺寸10P         |             | *    | 2320 | 海运发布 |
| •       | 35           | 岁月经典皮册系列          | 方十尺寸10P         |             | ~    | 2320 | 商品友布 |
| -       | 32           | 光明的故事系列精美<br>皮质相册 | 方十尺寸10P         |             | ~    | 2320 | 商品发布 |
|         | 31           | 我们的回忆系列PU<br>精美相册 | 方十尺寸10P         |             | ~    | 2320 | 商品发布 |

点击任意产品将进到商品发布页面

这时需要先验证一下手机号,是用来接收订单和打款通知等,点击确定去验证手机号码

| 账户管理验证手机 | 号码。                     |
|----------|-------------------------|
|          |                         |
|          | <b>账户管理验证手机</b> -<br>取消 |

验证完成后进入商品发布页面

| 基本设置 | 2     |    |         |         | 在告                                    |
|------|-------|----|---------|---------|---------------------------------------|
| 类别   | 影集台历  | 模型 | 方十尺寸10P | 商品名称中国风 | 系列精美皮册                                |
| 简述   |       |    |         |         | *                                     |
|      |       |    |         |         |                                       |
| 商品定制 | 川属性设置 |    | -       |         |                                       |
| 属性   | 必须定制  |    |         | 限定植版风格  | § 全部                                  |
| 可选设计 | 5     |    |         |         | · · · · · · · · · · · · · · · · · · · |

## 此处为默认供货商发布的商品名称,可以根据自己需要来修改一个商品名称。 商品描述基本上用默认的就可以了不用修改

# 最关键的修改售价,售价一定要仔细看下哦

规格

| 页数  | 生产成本 | 原价 | 售价    | 商品编码⑦ |
|-----|------|----|-------|-------|
| 20P |      |    | 38.00 |       |
| 24P |      |    | 42.00 |       |
| 26P |      |    | 50.00 |       |
| 32P |      |    | 58.00 |       |
| 42P |      |    | 70.00 |       |

生产成本是平台给到你的一个供货成本,这个价格一般都是很低的,发布商品的时候把自 己的利润加上,填写一个售价。(默认的是建议售价)

这个差价就是你卖出去一本所赚到的利润。务必认真填写哦。

# 商品编码与在淘宝售卖的关联有关(详情请看下面"淘宝店铺销售平台产品教程") 最终确认完成之后点击确定。我们来看看效果。

## 回到首页,点击左边菜单栏

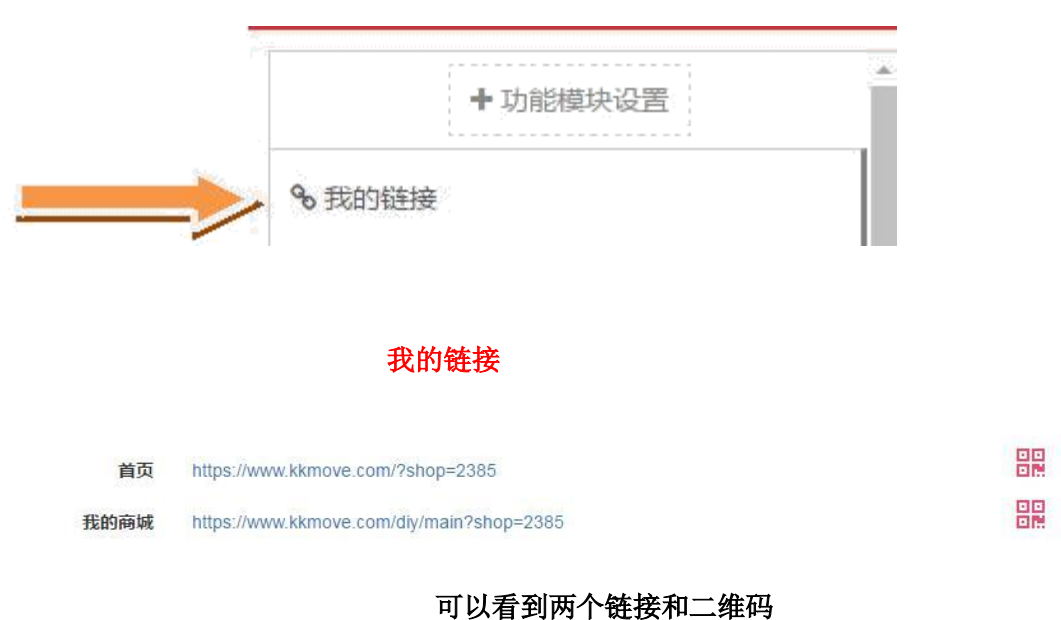

这个就是你商城的网址,只要发布了商品把这个网址发给顾客就可以了

### 点击首页的链接

这个就是我们的首页页面,因为没有装修所以比较丑。这个商品是我们刚刚发布的商品

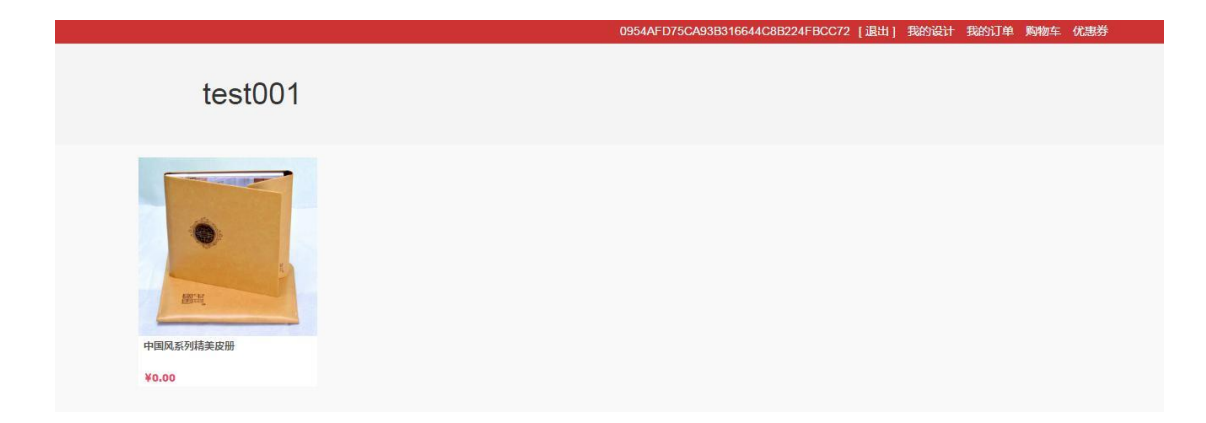

这个网址可以通过电脑和手机端打开,自动匹配打开设备。 库库猫平台开设的店铺也可以当做微店使用,不需要缴纳任何费用,售出自动结算。

我们可以通过我的商城这里设置调整商品的价格,和商城的页面布局装修库存,优惠券 等管理

| 會 我的 商城 |  |
|---------|--|
| 商品列表    |  |
| 商城设置    |  |
| 库存管理    |  |
| 优惠券管理   |  |
| 营销短信    |  |

# 淘宝店铺销售平台产品教程

第一步需要登录淘宝账号进行授权,授权库库猫平台获取你淘宝店铺的订单信息。 找到左侧供货平台>>>外部店铺授权

| _            |         |  |
|--------------|---------|--|
| A CONTRACTOR | 6平台供货商城 |  |
|              | 外部店铺授权  |  |
|              | 供货商品选择  |  |
|              | 外部SKU关联 |  |
|              |         |  |

淘宝店铺先点击服务市场,进行服务的订购。

店铺授权

| 如果在外部有销售中的店铺,可以进行授权,目前允许授权店铺:淘宝店铺、拼多多店铺!(如 | 果是对淘宝店铺进行授权,请先到 <b>服务市场</b> 购买服务,否则会授权失败!) |
|--------------------------------------------|--------------------------------------------|
|                                            |                                            |
|                                            |                                            |
|                                            |                                            |
| 淘宝店铺:                                      | (9) 去授权                                    |
| 拼多多店铺:                                     | ◎ 去授权                                      |

需要销售的淘宝店铺进行订购相关服务,并授权用于获取淘宝订单信息。

| 利里巴巴旗下商家服务市场    | 数据分析   利润分                                                                | 数据分析   利润分析   流量推广   效果付费客服   营销定制   蚂蚁花坝   淘宝旺辅                |            |                |      |      |                                                                                                    |
|-----------------|---------------------------------------------------------------------------|-----------------------------------------------------------------|------------|----------------|------|------|----------------------------------------------------------------------------------------------------|
| ■ 服务类目     营销推广 | 装修设计                                                                      | 短视频制作                                                           | 客服外包       | 摄影市场           | 装修模板 | 企业服务 | 知识产权                                                                                                    |
| DIY<br>在线定制     | <b>爱定制订单</b><br>操供型家方便快速地<br>价格: 15.00<br>促销: 15.0<br>销量: 347<br>服务版本: 飲い | 在线制作商品, 灵活应用<br>180.00元<br>10 - 128.00元<br>歌计平价: 9<br>收费项目(已订购) | 素材,鼠标拖拉即可完 | 成定制商品制作。       |      |      | ★★★★ 4.5<br>与同类型服务平均分批<br>描述相符 (項 3.66%<br>服务效率 (項 1.42%<br>服务效率 (百 0.81%)<br>付费人数: 347(近30天1<br>续费率: 46.54% |
| <b>會</b> 收藏(29) | 周期: 15天                                                                   | (免费试用) 一个月                                                      | 一季度  半年    | — <del>—</del> |      |      | 退款率: 0.00%                                                                                                   |

订购完成之后点击淘宝店铺:授权

| 店铺授权                                        |                                                                          |
|---------------------------------------------|--------------------------------------------------------------------------|
| 如果在外部有销售中的店铺,可以进行授权,目前允许授权店铺:海宝店铺、拼多多店铺!(\$ | 如果是对海宝店铺进行接权,请先到 <mark>服务市场</mark> 购买服务,否则会接权失败!)                        |
| 淘守店铺:                                       | 已授权(授权时间:2019-09-07 11:37:54)                                            |
| . 10 تا تحرير                               | 设计地址:https://www.kkmove.com/taobao/diy/2316(让用户输入订单号与收货人手机号进行验证,进入设计页面!) |
| L<br>拼多多店铺:                                 | ◎ 去授权                                                                    |

授权完成之后,如下界面,将出现一个专属的设计地址。

接下来进入平台供货商城>>供货商品选择,选择需要发布的商品点击发布之后,弹出商品发布页 面

上面商品名称等等设置可以忽略。关键注意底部产品商品编码 sku 这个部分。 显示的生产成本是平台给你的供货价格,你的实际成本还需要加上快递费用。

售价是平台的建议售价,此价格也是在你的微商里购买商品时的价格。(详情看上面开设独立

#### 商城微店教程)

淘宝平台发布商品最关键的一点需要把对应的 sku 编码和淘宝上发布的商品关联起来。

例如我们在下方商品编码 24P 的后面填写: 24P 硬壳照片书

规格

| 页数  | 生产成本 | 原价 | 售价    | 商品编码②    |
|-----|------|----|-------|----------|
| 20P |      |    | 38.00 |          |
| 24P |      |    | 42.00 | 24P硬壳照片书 |
| 26P |      |    | 50.00 |          |
| 32P |      |    | 58.00 |          |
| 42P |      |    | 70.00 |          |

#### 那么我们淘宝发布的商品的编码需要跟这个一致。

| 宝贝销售规格 | 在标题栏中输入或选择 | 内容可以进行筛选 | 和批量填充  |            |            | 批量填充     |
|--------|------------|----------|--------|------------|------------|----------|
|        | 颜色分类 🗸 🗸   | 尺寸 🗸     | 页数 🗸 🗸 | * 价格 ( 元 ) | * 数量 ( 件 ) | 商家编码     |
|        | 12寸精装硬壳24p | 其它       | 28以上   | 58.00      |            | 24P硬壳照片书 |
|        | 12寸精装硬壳26p | 其它       | 28以上   | 68.00      | 1000       | 26P硬壳照片书 |
|        | 12寸精装硬壳32p | 其它       | 28以上   | 78.00      | 997        | 32P硬壳照片书 |
|        | 50.00      |          | _      |            | -          |          |

这一步骤非常重要,一定要对应好相关 sku。编码填写一致。 设置完成之后点击保存发布商品

# 再进入外部 sku 关联页面

| ● 平台供货商城 |   |
|----------|---|
| 外部店铺授权   |   |
| 供货商品选择   | - |
| 外部SKU关联  | • |

#### 修改不同 sku 的名称和图片。

| N <u>o</u> . | 名称/属性  | 销售SKUID | 生产SKUID | 模型/尺寸                            |
|--------------|--------|---------|---------|----------------------------------|
| 291          | 软壳32页  | 软壳32页   |         | 12寸竖版软壳照片书(单面A4出图) [205mm*292mm] |
|              | 页数: 32 |         |         |                                  |
| 290          | 软壳26页  | 软壳26页   |         | 12寸竖版软壳照片书(单面A4出图) [205mm*292mm] |
|              | 页数: 26 |         |         |                                  |

#### 完成设置就配置好了商品的关联。

接下来只要淘宝那边卖出商品之后,把之前<mark>授权的地址</mark>发给客户,让客户输入订单号和手机号认证。

| 店铺授权                                       |                                                                  |
|--------------------------------------------|------------------------------------------------------------------|
| 如果在外部有销售中的店铺,可以进行授权,目前允许授权店铺:淘宝店铺、拼多多店铺!(文 | 四果是对海宝店铺进行授权,请先到 <b>服务市场</b> 则会授权失败!)                            |
| 淘宝店铺:                                      | 已授权(授权时间:2019-09-0 7:54)                                         |
| Γ                                          | 设计地址:https://www.kkmove.com/taobao/diy/2316(让用户输入订单号与收货人手机号进行验证, |
|                                            | 进入设计页面!)                                                         |
| 拼多多店铺:                                     | <b>1</b> 9 主授权                                                   |

在我的商城>>商品列表里,点击对应商品可以进到修改商品详情页面。(发布的商品填写了与 淘宝对应的 sku 就可以在淘宝售卖)

| 會 我的商城 | Ű | 又此商品模型 | 全部         | 照片冲印       | 影集台历▼ | 水杯▼  | 手机壳▼   | 家居装饰▼ | 配饰▼ | 服装棉品▼ |
|--------|---|--------|------------|------------|-------|------|--------|-------|-----|-------|
| 商品列表   |   |        | No         | 夕称/简述      | 档刑    |      | 编      | 日分类②  |     | υ     |
| 商城设置   |   |        | <u>.</u> . | 1411010042 | 181   |      | 2012-4 |       |     | ~     |
|        |   |        |            | 精美照片书      | A4 精樂 | 专银盐款 | Ę      | 影集台历  |     | •     |
| 库仔官埋   |   | 314    | 5          |            |       |      |        |       |     |       |
| 优惠券管理  |   |        |            | 简述         |       |      |        |       |     |       |
|        |   |        |            |            |       |      |        |       |     |       |

#### 复制设计链接到浏览器打开.

进入验证界面,输入订单编号和填写的收件人手机号认证。

| 验证订单信息  |    |
|---------|----|
| 订单编号:   |    |
| 收货人手机号: |    |
|         | 验证 |

# 认证通过之后可以看到需要设计的

| 设计列表   |        |  |
|--------|--------|--|
|        | 硬壳20页: |  |
| 验证其他订单 |        |  |

| 设计列表       |      |
|------------|------|
| 卡通皮面方10寸:  |      |
| 验证其他订单修改地址 | 全部提交 |

设计完成之后,确定不再修改了。点击全部提交。点击全部提交之后订单进入生产流程将不可以再修改。

客户自己通过选择平台的模板设计自己的产品,设计完成之后,点击提交。订单将会通过 后台自动发送到工厂 erp 生产。工厂发货之后回传物流编号,平台会自动同步物流信息。 操作发货。

这个流程非常完美的解决客户下单设计,和发送图片到工厂,并发货的问题,最大程度的 解放了客服的工作压力,以及客户的体验。

刚注册的用户看到的供货价格是公开报价,想要了解供货价格以及 详细操作流程请咨询:Tel: **400-770-5780**